# Blokkprogramozás. Micro:bit

#### https://makecode.microbit.org/

#### Készítsünk fényújságot!

Az állandóan parancsot fogjuk most használni.

Az Alapok eszköztárból válasszuk az ikon megjelenítése parancsot.

Válasz olyan ikonokat, amelyekkel mozgó képet, animációt tudsz létrehozni!

Használd a szünet parancsot is!

Majd indítsuk el a programot.

Próbálj ki többféle változatot!

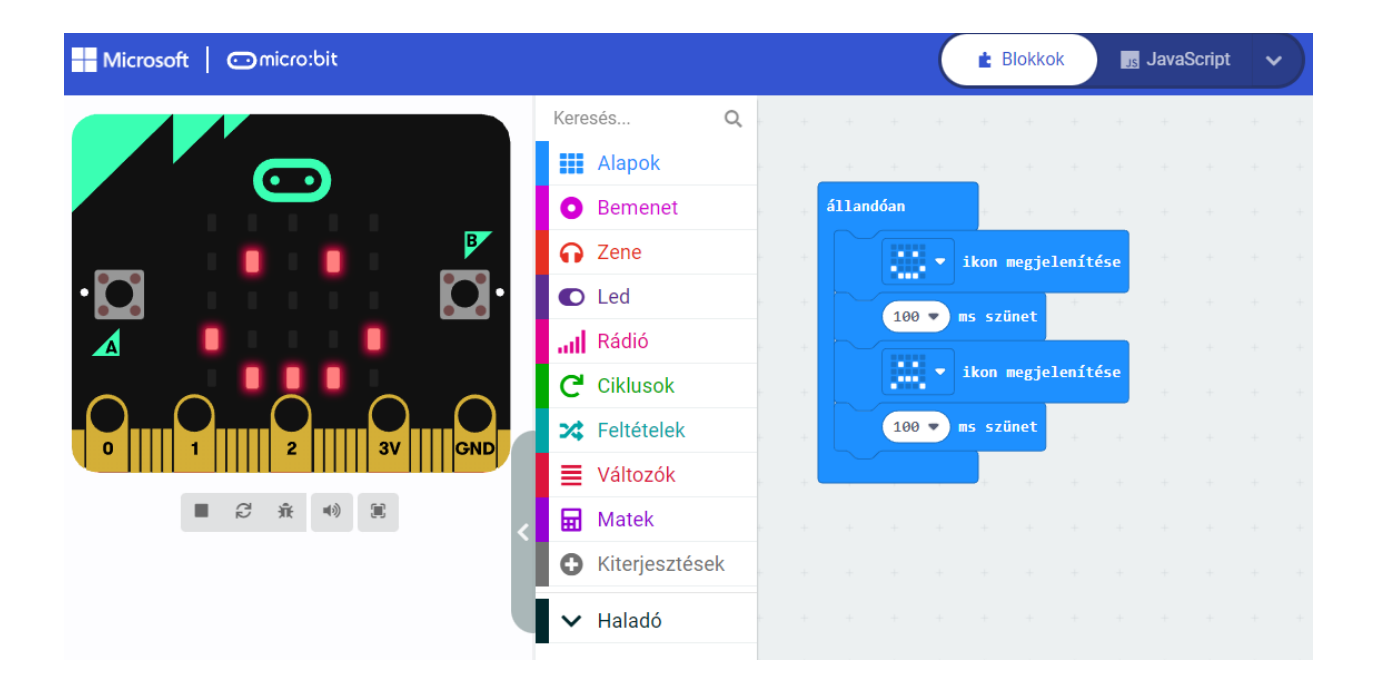

## Készítsünk mozgó robotot!

A ledek bekapcsolása parancs blokk kirajzol egy képet a Led kijelzőre.

| Microsoft Comicro:bit |       |                |   |   |           | $\left( \right)$ | 💼 Blo | okkok |   | Js Ja | avaScrij | pt | ~ |
|-----------------------|-------|----------------|---|---|-----------|------------------|-------|-------|---|-------|----------|----|---|
|                       | Keres | sés Q          | + | + | + +       | +                | +     | +     | + | +     | + +      |    |   |
|                       |       | Alapok         |   | - | állandóan |                  |       |       |   |       |          |    |   |
|                       | 0     | Bemenet        |   |   | ledek be  | kapcso           | lása  |       |   |       |          |    |   |
|                       | ດ     | Zene           |   | + |           |                  |       |       |   |       |          |    |   |
| ·Ø •••• Ø•            | O     | Led            |   | + |           |                  |       |       |   |       |          |    |   |
|                       | ail   | Rádió          |   | + |           |                  |       |       |   |       |          |    |   |
|                       | G     | Ciklusok       |   | + |           |                  |       |       |   |       |          |    |   |
|                       | *     | Feltételek     |   | + | 10        | 0 <b>•</b> n     | s szü | net   |   |       |          |    |   |
|                       | ≣     | Változók       |   | + |           |                  |       | -     |   |       |          |    |   |
| ■ 2 永 40 第            | ▦     | Matek          |   |   |           |                  |       |       |   |       |          |    |   |
|                       | 0     | Kiterjesztések |   |   |           |                  |       |       |   |       |          |    |   |
|                       | ~     | Haladó         |   |   |           |                  |       |       |   |       |          |    |   |
|                       |       |                |   |   |           |                  |       |       |   |       |          |    |   |

Ha a blokkra jobb egér gombot nyomsz, akkor másolatot készíthetsz a blokkról:

| ladak bakan | reoláca               |   |
|-------------|-----------------------|---|
|             | Másolat készítés      | Â |
|             | Megjegyzés hozzáadása |   |
|             | Blokk törlése         |   |
|             | Súgó                  | - |
|             |                       |   |
| 100 -       | ms szünet + +         |   |
|             |                       |   |

Kicsit változtass rajta és mozogni fog a robotod!

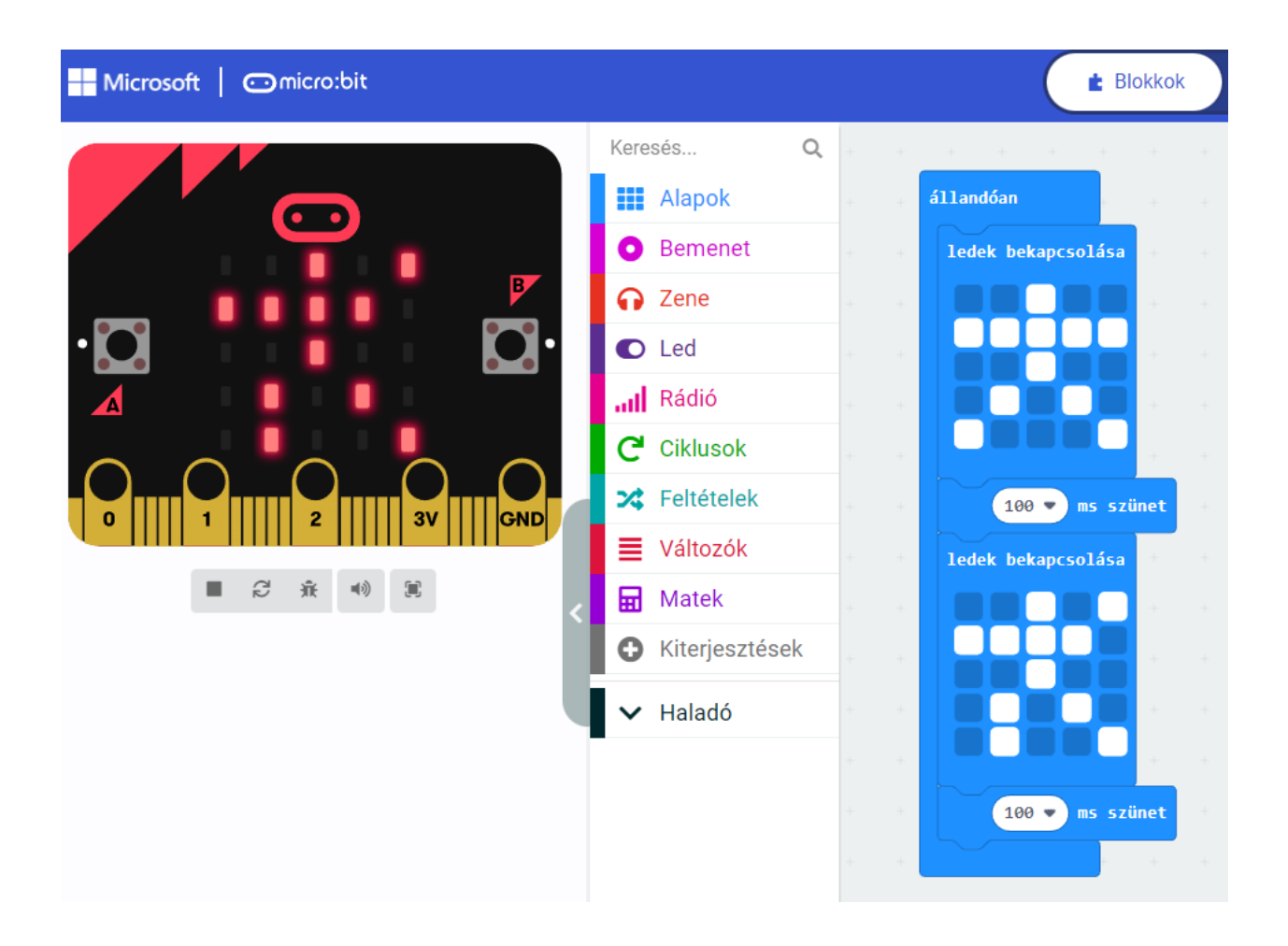

## Tornáztasd meg a robotodat!

#### Próbálj ki többféle animációt!

Például: labda pattogtatása, virág növekedése, stb.

Jó szórakozást!